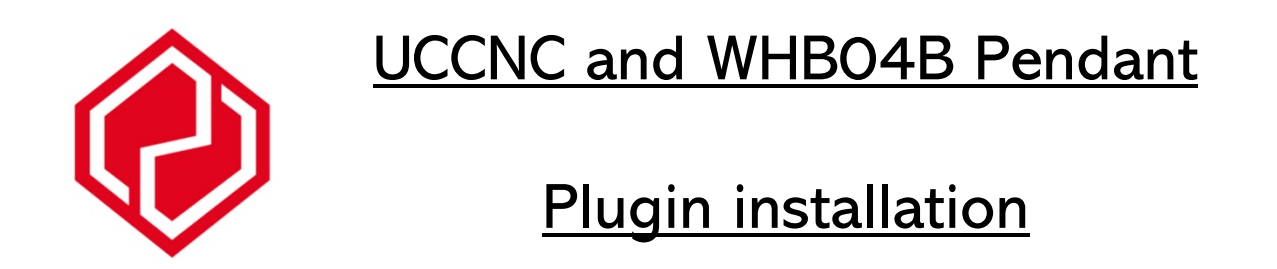

This is a guide only and was created in conjunction with the device sold at CNC3D Store and the file sourced from a CNC Drive forum – link below – Individual results may vary. Any help can be sourced through the forum.

 $\label{eq:http://www.forum.cncdrive.com/viewtopic.php?f=14&t=2449&hilit=WhbO4&sid=Ocff2\\ bccc29a81c164494d62cff4432c&start=70\\ \end{tabular}$ 

| I     I     I     UCCNC       File     Home     Share     View |                             | - 0                 | ×<br>~ 📀 | In the UCCNC installation |
|----------------------------------------------------------------|-----------------------------|---------------------|----------|---------------------------|
| ← → × ↑ 📙 « Local Disk (C:) → UCCNC                            | > v ひ , Search UCCNC        |                     |          | folder go to              |
| stamp ,                                                        | Name                        | ✓ Date modified     | Туре     | the plugins               |
| <ul> <li>OneDrive - Personal</li> </ul>                        | API                         | 28/08/2022 12:56 AM | File     | folder                    |
| This DC                                                        | Contents                    | 28/08/2022 12:56 AM | File     | Ioidei                    |
| 2D Objects                                                     | Documentation               | 28/08/2022 12:57 AM | File     | (commonly                 |
| J SD OBJECIS                                                   | Example_codes               | 28/08/2022 12:57 AM | File     |                           |
| Desktop                                                        | Flashscreen                 | 28/08/2022 12:57 AM | File     | C:/UCCNC/Plu              |
| Documents                                                      | Plugins                     | 11/02/2023 2:59 PM  | File     | ains)                     |
| Downloads                                                      | Profiles                    | 28/08/2022 12:57 AM | File     | 9                         |
| h Music                                                        | Screens                     | 28/08/2022 12:57 AM | File     |                           |
| Pictures                                                       | USB_installer               | 28/08/2022 12:57 AM | File     |                           |
| Videos                                                         | USB_installer_UCR201        | 28/08/2022 12:57 AM | File     |                           |
|                                                                | Util                        | 28/08/2022 12:57 AM | File     |                           |
| Local Disk (C:)                                                | AForge.dll                  | 6/04/2015 11:04 AM  | App      |                           |
| Intel                                                          | AForge.Imaging.dll          | 15/07/2013 10:04 PM | Арр      |                           |
| PerfLogs                                                       | AForge.Math.dll             | 15/07/2013 10:04 PM | App      |                           |
| Program Files                                                  | AForge.Video.DirectShow.dll | 6/04/2015 11:04 AM  | Арр      |                           |
| Program Files (x86)                                            | AForge.Video.dll            | 6/04/2015 11:04 AM  | Арр      |                           |
|                                                                | ftd2xx.dll                  | 27/01/2014 3:06 PM  | Арр      |                           |
|                                                                | log4net.dll                 | 7/08/2016 6:16 AM   | App      |                           |
| Users                                                          | Modbus.dll                  | 7/08/2016 6:16 AM   | Арр      |                           |
| Windows                                                        | OpenAL32.dll                | 25/11/2015 11:15 PM | Арр      |                           |
| Network<br>34 items                                            | v <                         |                     | *        |                           |

| 📙   🕑 📑 =   Plugins                                                                         | Copy the                                                                                                    |                      |
|---------------------------------------------------------------------------------------------|----------------------------------------------------------------------------------------------------|----------------------|
| File Home Share View                                                                        | file to the                                                                                                    |                      |
|                                                                                             | Plugins                                                                                                    |                      |
|                                                                                             |                                                                                                    | directory            |
| stamp ^                                                                                     | Name Date m                                                                                                    |                      |
| OneDrive - Personal                                                                         | Lubricator.dll 15/02/2                                                                                             |                      |
| This DC                                                                                     | Modbusmaster.dll 29/01/2                                                                                           | 1                    |
|                                                                                             | Pinout.dll 3/12/20                                                                                                 |                      |
|                                                                                             | Pinout 28/01/2                                                                                                    |                      |
|                                                                                             | Plugintest.dll 15/09/2                                                                                             |                      |
| Documents                                                                                   | Printer3D.dll 15/02/2                                                                                              |                      |
| + Downloads                                                                                 | Probing.dli 28/11/2                                                                                                |                      |
| Music                                                                                       | Scono dli 15/02/2                                                                                                  |                      |
| Pictures                                                                                    | ShuttlePro.dll 8/02/20                                                                                             |                      |
| 📑 Videos                                                                                    | UCCAM.dll 15/02/2                                                                                                  |                      |
| Local Disk (C:)                                                                             | UCCNC_OSK.dll 16/07/2                                                                                              |                      |
| Intel                                                                                       | UCR200.dll 26/02/2                                                                                                 |                      |
| PerfLogs                                                                                    | UCR200Plugin.dll 26/02/2                                                                                           |                      |
| Program Files                                                                               | UCR200x64.dll 26/02/2                                                                                              |                      |
| Program Files (x86)                                                                         | UCR201Plugin.dll 1/10/20                                                                                           |                      |
|                                                                                             | Webcamera.dll 15/02/2                                                                                              |                      |
| Users                                                                                       | WHB04BPendant.dll 5/02/20                                                                                          |                      |
| Windows                                                                                     | Xbox360controller.dll 15/02/2                                                                                      |                      |
| A Network                                                                                   | <                                                                                                    |                      |
| 29 items                                                                                    |                                                                                                    |                      |
| GEN. SETUP<br>AXES SETUP<br>Interpolation mode selection:<br>Exact stop mode Constant veloc | : Unknown g-codes action:<br>city mode Ignore ■ Warning ■ Don't run ■ 25kHz                                        | Plugin your          |
| Com. buffer size (sec):     0.1       SPINDLE     Stop at angle degrees >     89            | Reset on file load: G68 G51 G94 200kHz<br>Input signals debounce (ms): Position DROs                               | supplied with        |
| I/O SETUP 1 Look ahead line count: 300 🗧                                                    | Inputs: 3 🗧 THC: 0 🗢 Home: 0 🜩 On tool change                                                                      | the MPG. Open        |
| I/O SETUP 2<br>Linear error max.: 0.03<br>Linear addition lenght max.: 1                    | Probe 1: 0 🗢 Probe 2: 0 킂 🗹 Ignore tool o<br>Home sequence: Stop spindle                                           | UCCNC. In the        |
| I/O TRIGGER Linear unify lenght max.: 2                                                     | 1.) Zaxis Y 4.) None Y Run the tool                                                                                | settings tab,        |
| PROFILES Arc radius tolerance: 0.1                                                          | 2.)     X axis ▼     5.)     None ▼     Safe Z height:       3.)     Y axis ▼     6.)     None ▼     □ Cycle check | select<br>"Configure |
| ■ Enable softlimits                                                                         | Configure plugins Config macroloops Edit screen                                                                    | Plugins"             |
| APPLY SETTINGS SAVE SETTINGS G41/42 round joints                                            | Operator (un)lock Statistics Precompile :                                                                          | i lugilio            |
| MAIN OFFSETS TOOLS PROBE SETTINGS DIAG.                                                     | CAM HELP G0 G17 G40 G49 G50 G54 G64 G69 G90 G94 G98                                                                |                      |
| C. TIME: 00:00:00 ZO SCALE MACHINE CO. WORK CO.                                             |                                                                                                    |                      |
| ZERO CYCLE TIME X 1.0000 746.7707 -0.3389                                                   |                                                                                                    |                      |
| T 1.0000 287.6740 -103.3049                                                                 |                                                                                                    |                      |
| A 1.0000 0.0000 0.0000                                                                      |                                                                                                    |                      |
| B 1.0000 0.0000 0.0000                                                                      | 0.0000 🚱 SPINDLE CW SPINDLE CCW MIST                                                                               |                      |
| <b>C</b> 1.0000 0.0000 0.0000                                                               | 0.0000 🚱 GOTO PARK 1 GOTO PARK 2 JSP                                                                               |                      |
| ZERO ALL SAFE Z GOTO ZERO                                                                   | O HOME ALL LOAD FILE EDIT FILE REWIND FILE O                                                                       |                      |
| CLEAR 654 655 656 657 658 659 E-STOP                                                        | P SOFTLIM. HARDLIM. PROBING IDLE RUN JOG HON                                                                       |                      |

| Plugins configuration     |               |                               |            |                   |                            | —               | D X          | Find the Plugin    |
|---------------------------|---------------|-------------------------------|------------|-------------------|----------------------------|-----------------|--------------|--------------------|
| Plugin name               | version       | author                        | show       | configure         | call startup               | enabled         |              | you have just      |
| SD primer                 | 1.0003        | CNCUIVE NIL                   | Snow       | Conligure         |                            |                 | ^            | copied to the      |
| Probing                   | 1.3.2.0       | Szentkereszty Csaba           | Show       | Configure         | Call startup               | Enabled         |              | list of plugins    |
| Scope                     | 1.0002        | CNCdrive Kft.                 | Show       | Configure         | Call startup               | Enabled         |              | (if it does not    |
| On-Screen Keyboard        | 1.7.3.0       | Szentkereszty Csaba           | Show       | Configure         | Call startup               | Enabled         |              | appear straight    |
| UCR200 Plugin             | Beta 1.5      | CNCdrive Kft.                 | Show       | Configure         | Call startup               | Enabled         |              | restarting         |
| UCR201 Plugin             | Beta 1.4      | CNCdrive Kft.                 | Show       | Configure         | Call startup               | Enabled         |              | UCCNC and          |
| Webcamera                 | 1.0002        | CNCdrive Kft.                 | Show       | Configure         | Call startup               | Enabled         |              | check the file is  |
| WHB0B-4_pendant           | 1.1           | Neuron                        | Show       | Configure         | ☑ Call startup             | Enabled         |              | directory.         |
| Xbox360 controller        | 1.0003        | CNCdrive Kft.                 | Show       | Configure         | Call startup               | Enabled         | 1            | Tick the " call    |
| XHC-HB04 pendant          | 1.5           | CNCdrive Kft.                 | Show       | Configure         | Call startup               | Enabled         |              | startup" and       |
| Noto: Epobling/disabli    |               | uill take offect on the ne    | vt coffwor | ro stortuni       |                            |                 | *            | boxes then         |
| NOLE. EHADIII Y/UISADIII  | ig plugins v  | VIII LAKE ETTECT OF THE THE   | XI SUIIWAI | e startup!        |                            |                 |              | restart UCCNC      |
| .001 0.01 0.1 1.0         |               | Interpolation mode selection: |            | Uni               | known a-codes action       | n:              |              | On the next        |
| ONTINOUS STEP             | Exact s       | er size (sec):                | Incri      | ment ·            | <ul> <li>Higher</li> </ul> | r the           | 25kF         | Startup of         |
| G cont. MPG single MPG mu | ilti op at an | igle degrees > in             | crime      | ent the           | e faster                   |                 | Position DRC | UCCNC the          |
|                           | ok ahea       | ad line count:                | ochin      |                   | movow                      | hon             | On tool chan | pendant should     |
|                           | ► near add    | dition lenght m               | acriiri    |                   | nove w                     | nen             | Stop spin    | correct DRO        |
|                           | hear uni      | fy lenght max. tur            | ning       | the jo            | g wheel                    |                 | Run the to   | readings.          |
|                           | Sele          | ct MPG con                    | t. to      | put the           | e MPG i                    | in cha          | rae o        | f Select MPG cont. |
|                           | Softlim       | its file precheck             |            | Configure plugins | Config macroloops          | Edit screen     | Measure of   | control of the     |
|                           | G41/42        | round joints                  |            | Operator (un)     | lock Si                    | tatistics       | Precompil    | ea MPG.            |
| MAIN OFFSETS TO           | OLS PRO       | BE SETTINGS DIAG.             | CAM        | HELP              | G0 G17 G40 G49 G50         | 0 G54 G64 G69 C | G90 G94 G98  | For rapid          |
| TIME: 00:00:00 ZO         | SCALE MAC     | CHINE CO. WORK CO.            | DTG        | REF MDI:          |                            |                 |              | movement select    |
| ZERO CYCLE TIME X         | 1.0000 7      | 746.7707 -0.3389              | 0.000      | ) 🛃 🔁             | OV: 6.0                    |                 |              | incriments The     |
| i 🗾                       | 1.0000 2      | 287.6740 -103.3049            | 0.000      | = ۱ 🔁             | OV: 10.0                   | 100% R          | R 6.0        | lower the          |
|                           | 1.0000        | -3.7733 45.5954               | 0.000      | 🧕 🛃 s 📒           | +                          | 100% R          | 10.0         | increment the      |
|                           | 1.0000        | 0.0000 0.0000                 | 0.0000     | DW                | ELL TIME: 0                | TOOL:           | 0 1 0        | slower the scroll  |
|                           | 1.0000        | 0.0000 0.0000                 | 0.0000     |                   | DLE CW SPINDL              | E CCW           | MIST         | speed.             |
|                           | ROALL         | SAFE Z GOTO ZERO              | HOME       |                   | AD FILE                    | FILE REV        | VIND FILE    | с                  |
|                           | G55 G56 G     | 57 G58 G59 E-STOP             | SOETLIM    |                   |                            |                 |              |                    |
| 0111 014                  | 000 000 0     |                               |            |                   |                            |                 |              |                    |

I hope this has helped anyone using this pendant in conjunction with UCCNC. There have been updates on the forum so feel free to scroll through and keep up to date with the latest version of the plugin.